BRANCHECOMMERCE FORMATION COMMERCIALE DE BASE

## Guide rapide pour créer une UF

Le présent guide d'utilisation s'adresse aux formateurs/trices et aux formateurs/trices pratiques des futurs employés de commerce CFC et présente les fonctions les plus importantes du planificateur de formation time2learn.

Vous trouverez un guide d'utilisation détaillé présentant toutes les fonctions de time2learn, un glossaire et d'autres informations sur: <u>www.time2learn.ch</u>

#### Renseignements

Branche Commerce Güterstrasse 78 Case Postale 4010 Bâle Tel.: 061 / 228 90 30 Fax: 061 / 228 90 39 info@branche-handel.ch www.branche-commerce.ch

Version 3.0 / août 2019

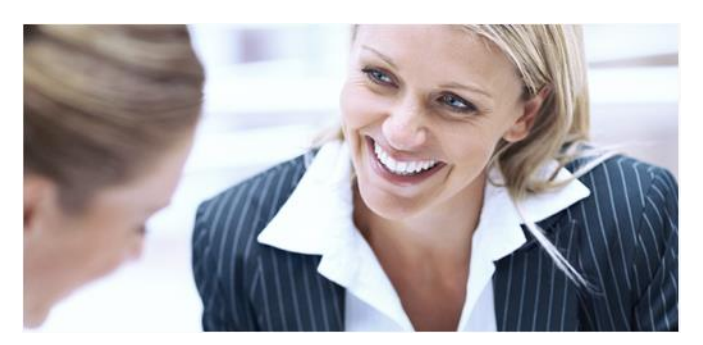

# Content Unités de formation (UF) Gestion UF \_\_\_\_\_\_\_2 Imprimer l'énoncé UF \_\_\_\_\_\_\_4 Statut d'une UF \_\_\_\_\_\_\_4 Evaluation UF \_\_\_\_\_\_\_5 Imprimer l'évaluation de l'UF \_\_\_\_\_\_7 Transmettre notes \_\_\_\_\_\_7

## Unités de formation (UF) Gestion UF

Qualification > UF

Cliquez sur Qualification et UF.

#### Cliquez sur Nouveau.

| соск | PIT DONNÉES PERMANENTES 🔻                                                   | FORMATION V                      | QUALIFICATION V              | COURS 🔻        | DOSSIER DE F     | ORMATION <b>•</b> |       | o 😭    |
|------|-----------------------------------------------------------------------------|----------------------------------|------------------------------|----------------|------------------|-------------------|-------|--------|
| °°   | UF                                                                          |                                  |                              |                |                  |                   |       |        |
| °°   | UF                                                                          |                                  |                              |                | UF               | UF mode           | eles  | :      |
|      | T Autres filtres                                                            |                                  |                              | Q Re           | cherche          |                   |       |        |
|      | 2 sur 2 UF                                                                  |                                  |                              |                |                  |                   | £     | *      |
|      | Désignation                                                                 | Personne en formation            | Responsable                  | Statut UF      | Start            | Fin               | Evalu | Jation |
|      | PE 1 - Ausstellung korrekter<br>Lieferdokumenten<br>UF 1                    | Muster-Handel, Lerndender<br>üK2 | Handel, üK2                  | Observation    | 24.11.2017       | 19.02.2018        |       | 1)     |
|      | PE2 - Optimierung der Bearbeitung<br>von eingehenden Kundenanfragen<br>UF 2 | Muster-Handel, Lerndender<br>üK2 | Handel, Hanna; Hande<br>Hans | l, Observation | 20.10.2017       | 18.01.2018        | (2    | .5)    |
|      |                                                                             |                                  | Planificatio                 | n collective   | Créer à partir o | l'un modèle       | Nouv  | /eau   |

| °0 | New UF                                                               |                                                            |     |
|----|----------------------------------------------------------------------|------------------------------------------------------------|-----|
|    | Désignation *                                                        | Désignation                                                |     |
|    | Personne en formation *                                              |                                                            | ▼   |
|    | ID d'UF *                                                            |                                                            | ▼   |
|    | Formateur pratique *                                                 |                                                            | ▼   |
|    | Remplaçant                                                           |                                                            | ▼   |
| 0  | Entreprise d'apprentissage                                           | Entreprise d'apprentissage                                 |     |
| 0  | Évaluation par responsable<br>Cl/tierce personne dans<br>time2learn? | Oui (définir avant l'évaluation UF)                        |     |
|    |                                                                      |                                                            | •   |
|    | Dates                                                                |                                                            |     |
|    | Début de l'UF                                                        | Début de l'UF                                              |     |
|    | Remise au formateur pratique<br>*                                    | Remise au formateur pratique                               |     |
|    | Entretien d'appréciation avec<br>formateur pratique *                | Entretien d'appréciation avec formateur pratique           |     |
|    | Remise à une tierce personne /<br>responsable Cl                     | Remise à une tierce personne / responsable Cl              |     |
|    | Présentation à une tierce<br>personne / responsable Cl               | Présentation à une tierce personne / responsable Cl        |     |
|    | Entretien d'appréciation avec<br>tierce personne / responsable<br>Cl | Entretien d'appréciation avec tierce personne / responsabl |     |
|    | Processus, définition des tâches                                     | et résultat escompté                                       |     |
|    | Processus *                                                          | Processus                                                  |     |
|    | Définition des tâches *                                              | Situtation initiale                                        |     |
|    |                                                                      | Abandonner Sauvegard                                       | ier |

Lors du choix de la tierce personne indépendante, vous avez 2 possibilités: La personne est utilisatrice de time2learn

Seule cette personne peut faire l'évaluation de la partie B au moyen de time2learn. La personne n'est pas utilisatrice de time2learn

Si la tierce personne indépendante ne travaille pas avec time2learn, accouplez le masque de vert (Oui) à gris (Non) et saisissez le nom de la personne dans la case qui apparaît.

La tierce personne indépendante peut aussi être définie dans le statut Observation.

Remplissez les cases, définissez la période de l'UF et cliquez sur **Sauvegarder**.

#### Notes

## Imprimer l'énoncé UF

Une fois la préparation de l'UF est terminée, cliquez sur le symbole et choisissez l'action **Exporter énoncé UF**.

| °  | UF PE2 - Optimierung der                                             | Bearbeit                                                                  |
|----|----------------------------------------------------------------------|---------------------------------------------------------------------------|
| °0 | PE2 - Optimierung de                                                 | er Bearbeitung von eingehenden 🔻 [ 📰                                      |
|    | Désignation                                                          | PE2 - Optimierung der Bearbeitung von eingehenden<br>Kundenanfragen       |
|    | Personne en formation                                                | Lerndender üK2 Muster-Handel                                              |
| 0  | ID d'UF                                                              | UF 2                                                                      |
|    | Formateur pratique                                                   | - Hanna Handel                                                            |
|    | Remplaçant                                                           | Hans Handel                                                               |
|    | Évaluation par responsable<br>Cl/tierce personne dans<br>time2learn? | Évaluation par responsable CI/tierce personne dans BDEFA2<br>Irene Handel |
| 0  | Entreprise d'apprentissage                                           | Handel AG                                                                 |
|    | Dates                                                                |                                                                           |
|    | Début de l'UF                                                        | vendredi, 20 octobre 2017                                                 |
|    | Remise au formateur pratique                                         | mercredi, 20 décembre 2017                                                |
|    | Entretien d'appréciation avec<br>formateur pratique                  | samedi, 23 décembre 2017                                                  |
|    | Remise à une tierce personne /<br>responsable Cl                     | vendredi, 5 janvier 2018                                                  |

#### Statut d'une UF

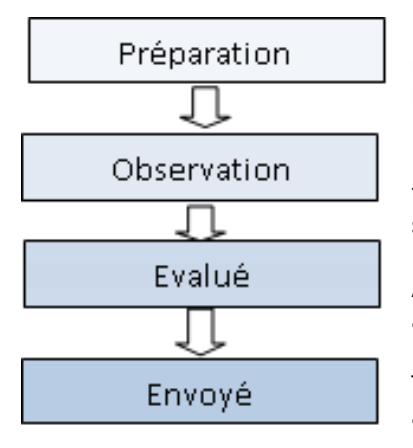

En étant formateur, vous établissez avec ce statut une nouvelle UF avec le processus nécessaire et la situation initiale.

L'apprenti va être évalué pendant la phase d'observation. Le statut peut être changé lorsque les évaluations sont complètes.

Avec ce statut, l'UF est prête pour le transfert des notes à la banque dedonnées BDEFA2.

Toutes les UF envoyées à la banque de données BDEFA2 auront ce statut.

Remarque : Le statut peut être réinitialisé à tout moment, sauf lorsque le statut est *Envoyé*.

| Une fois que vous avez | z entièrement saisi  | les informations  | de l'UF, changez | le statut de |
|------------------------|----------------------|-------------------|------------------|--------------|
| Préparation à Observa  | tion. Pour ce faire, | cliquez sur Clore | e préparation.   |              |

|   | Remarques | Der Präsentation werden neben der unabhängigen Drittperson<br>noch folgende Personen beiwohnen:<br>Leiter und zwei Mitarbeitende der Verkaufsabteilung, Lernende |
|---|-----------|----------------------------------------------------------------------------------------------------|
|   |           | Kauffrau im 1. Lehrjahr<br>Traitement                                                                                                    |
| 0 | Statut    | Préparation                                                                                                    |
|   |           | Clore préparation                                                                                                    |

### **Evaluation UF**

Pour pouvoir évaluer l'UF, le statut doit être sur *Observation* et ne pas sur *Préparation*. Cliquez directement sur le critère d'évaluation que vous voulez évaluer.

|   | Partie A: évaluation par le form   | ateur pratique                    |                                |
|---|------------------------------------|-----------------------------------|--------------------------------|
|   | 1 Exactitude et utilité de la docu | umentation sur le plan professior | inel -                         |
|   | 2 Clarté du contenu                |                                   | -                              |
|   | 3 Langue, forme et étendue de      | la documentation                  | -                              |
|   | 4 Travail efficace et systématiqu  | Je                                | -                              |
|   |                                    |                                   | Effacer toutes les évaluations |
|   | Partie B : évaluation par le resp  | onsable CI/tierce personne        |                                |
|   | 5 Présentation                     |                                   | -                              |
|   | 6 Utilisation des médias           |                                   | -                              |
|   | 7 Structure et clarté des explica  | tions                             | -                              |
|   | 8 Respect des délais               |                                   | -                              |
|   |                                    |                                   | Effacer toutes les évaluations |
| 0 | Statut                             | Observation                       |                                |

Définissez les notes et les commentaires obligatoires des critères.

| °° | Exactitude et utilité d     | le la documentation                                                                                                    | sur le plan profe                                                                                                    | S: :::                  |
|----|-----------------------------|----------------------------------------------------------------------------------------------------|----------------------------------------------------------------------------------------------------|-------------------------|
|    | Définition des tâches       | Von Kunden eingehende Korr<br>E-Mails werden in der Verkau<br>Themen der Kundenanfragen<br>Wesentlichen sind es Folgend<br>zu Preislisten, Ersatzgeräte, Er<br>Lieferzeiten, Fachgeschäfte in<br>Derlierung Genetigenen | espondenz, Telefonate un<br>fsabteilung bearbeitet. Die<br>sind sehr vielseitig. Im<br>e: Prospektbesteilung, Au:<br>rsatzteildienst, Revisionsar<br>der Region, Fragen zur | d<br>skünfte<br>beiten, |
|    | Remarques                   | Debienung, Garantierragen us<br>Der Präsentation werden neb<br>noch folgende Personen beiw<br>Leiter und zwei Mitarbeitende<br>Kauffrau im 1. Lehrjahr                                                                  | w.<br>en der unabhängigen Drit<br>rohnen:<br>e der Verkaufsabteilung, Li                                                                                                    | tperson<br>ernende      |
|    | Echelle d'évaluation        | 1 à 6, par demi-points                                                                                                    |                                                                                                    |                         |
|    | Note                        | - aucune note -                                                                                                    |                                                                                                    | •                       |
|    | Valeur calculée             | -                                                                                                    |                                                                                                    |                         |
|    | Remarques, justifications * | Remarques, justifications                                                                                                    |                                                                                                    |                         |
|    | Critères partiels           |                                                                                                    |                                                                                                    |                         |
|    | Critères partiels           | Présentation claire et correcto<br>professionnel                                                                                                    | e du processus sur le plan                                                                                                    |                         |
|    | Note                        | - aucune note -                                                                                                    |                                                                                                    | •                       |
|    | Remarques, justifications   | Remarques, justifications                                                                                                    |                                                                                                    |                         |
|    | Critères partiels           | Contenus clairs sur le plan pr                                                                                                    | ofessionnel                                                                                                    |                         |
|    | Note                        | - aucune note -                                                                                                    |                                                                                                    | ▼                       |
|    | Remarques, justifications   | Remarques, justifications                                                                                                    |                                                                                                    |                         |
|    | Critères partiels           | Principales étapes partielles e                                                                                                    | xpliquées                                                                                                    |                         |
|    | Note                        | - aucune note -                                                                                                    |                                                                                                    | •                       |
|    | Remarques, justifications   | Remarques, justifications                                                                                                    |                                                                                                    |                         |
|    |                             |                                                                                                    | Fermer Sauvegard                                                                                                    | ier 🔻                   |

Vous ne devez pas évaluer tous les critères partiels. Si vous désirez ne pas évaluer un des critères partiels, mettez le statut *-aucune note-*.

Après l'évaluation des critères partiels une valeur moyenne est calculée. Elle devrait vous aider; en tant que valeur indicative, pour l'évaluation complète du critère.

Remarque: L'évaluation des critères partiels n'est pas visible des apprentis.

Mettez la note globale d'un critère et cliquez sur **Sauvegarder**. Avec l'action **Enregistrer et continuer** vous serez automatiquement redirigé vers l'évaluation du critère suivant.

Une fois que tous les critères ont été correctement notés et justifiés, vous devez définir le statut à *Evalué*. Pour ce faire, cliquez sur **Terminer l'évaluation**.

| 0 | Statut        | Observation                                       |
|---|---------------|---------------------------------------------------|
|   | Note partie A | (1.0)                                             |
|   | Note partie B | (1.0)                                             |
| 0 | Note globale  | (1.0)                                             |
|   |               | Remettre sur en préparation Terminer l'évaluation |

### Imprimer l'évaluation de l'UF

| our<br>xpo | imprimer l'évaluation<br>rter évaluation UF.                         | de l'UF, cliquez sur ce symbole et choisissez l'a                         |
|------------|----------------------------------------------------------------------|---------------------------------------------------------------------------|
| °          | UF PE2 - Optimierung der                                             | r Bearbeit                                                                |
| °          | PE2 - Optimierung de                                                 | er Bearbeitung von eingehenden 🔻 [ 🗄                                      |
|            | Désignation                                                          | PE2 - Optimierung der Bearbeitung von eingehenden<br>Kundenanfragen       |
|            | Personne en formation                                                | erndender üK2 Muster-Handel                                               |
| 0          | ID d'UF                                                              | UF 2                                                                      |
|            | Formateur pratique                                                   | e Hanna Handel                                                            |
|            | Remplaçant                                                           | Hans Handel                                                               |
|            | Évaluation par responsable<br>Cl/tierce personne dans<br>time2learn? | Évaluation par responsable CI/tierce personne dans BDEFA2<br>Irene Handel |
| 0          | Entreprise d'apprentissage                                           | Handel AG                                                                 |
|            | Dates                                                                |                                                                           |
|            | Début de l'UF                                                        | vendredi, 20 octobre 2017                                                 |
|            | Remise au formateur pratique                                         | mercredi, 20 décembre 2017                                                |
|            | Entretien d'appréciation avec<br>formateur pratique                  | samedi, 23 décembre 2017                                                  |

#### **Transmettre notes**

La note attribuée doit être transmise par le formateur à la banque de données BDEFA2 en se connectant avec le login (FANP ou ANP). Voyez dans le guide d'utilisation pour formateurs.

Une fois que la note a été transmise avec succès, le statut passe de Évalué à Envoyé.